### **GEORGIA DEPARTMENT OF AGRICULTURE** Commissioner Tyler Harper

### Applying for State Phytosanitary Certificates through PCIT

(Phytosanitary Certificate Issuance & Tracking System)

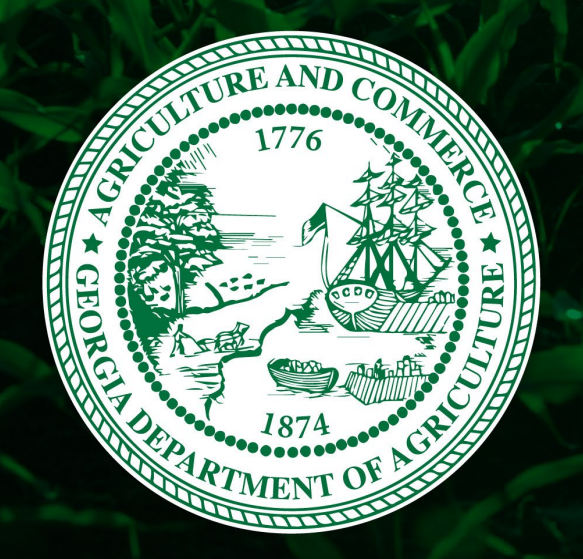

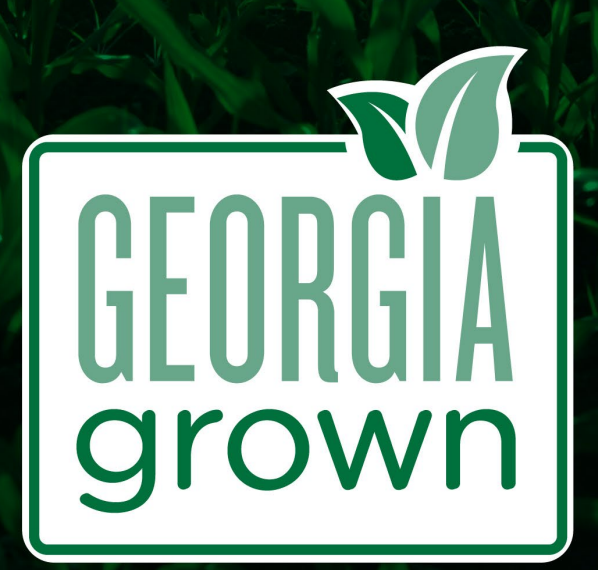

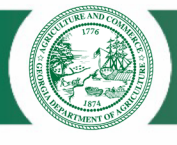

### Steps for applying for a State Phytosanitary Certificate through PCIT

- The next few slides will show the steps for creating an account through E-Authentication and applying for a State Phytosanitary Certificate through PCIT
- Please follow the slides in order to create your account and apply for a State Phytosanitary Certificate.

- Below is the web address to begin the process and the web address for PCIT once you have created your account.
- https://www.eauth.usda. gov/eauth/b/usda/home
- https://pcit.aphis.usda.go v/pcit/faces/signIn.jsf

### **GEORGIA DEPARTMENT OF AGRICULTURE**

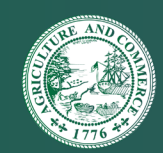

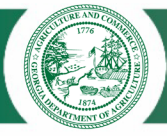

### **E-Authentication Home-Choose "CREATE ACCOUNT"**

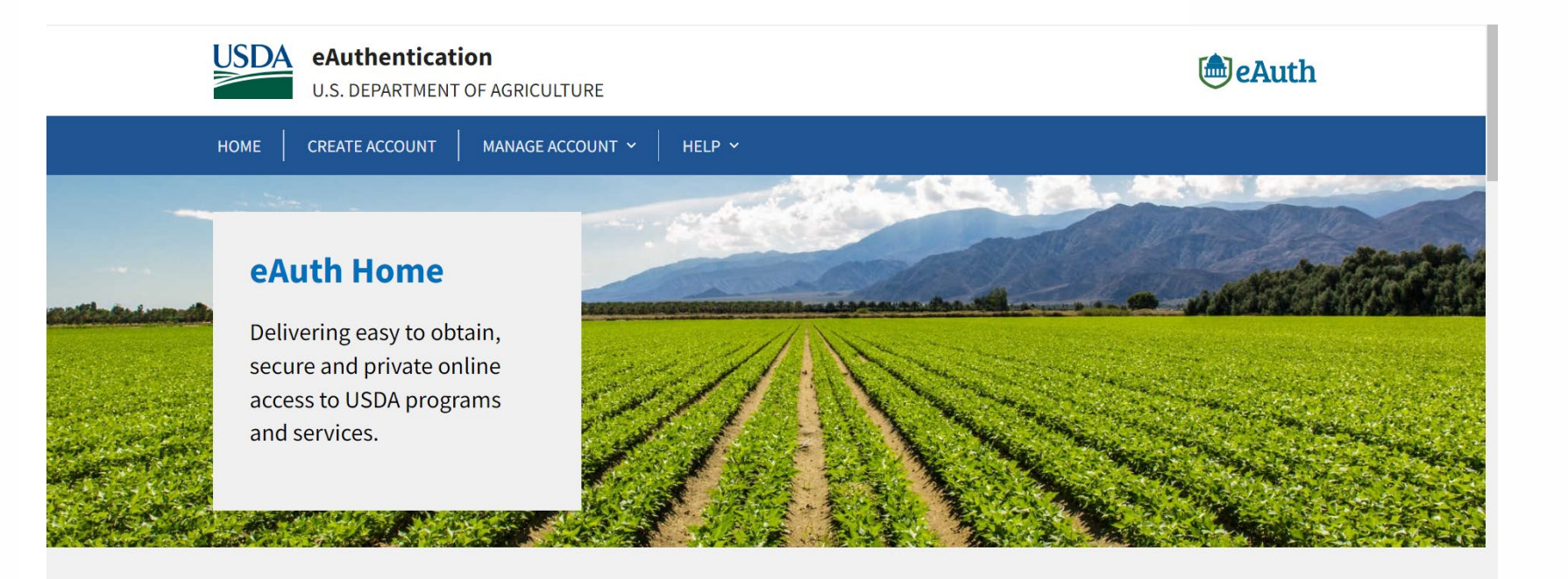

#### **GEORGIA DEPARTMENT OF AGRICULTURE**

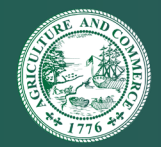

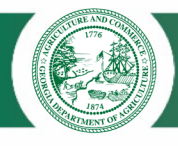

# **Choose "No" on this screen**

| An official           | fficial website of the United States government Here's how you know 🗸 |                         |  |  |  |  |  |  |
|-----------------------|-----------------------------------------------------------------------|-------------------------|--|--|--|--|--|--|
| USDA                  | eAuthentication                                                       |                         |  |  |  |  |  |  |
| НОМЕ                  | CREATE ACCOUNT MANAGE ACCO                                            | UNT Y HELP Y            |  |  |  |  |  |  |
| Acco<br>Do you<br>Yes | have a working PIV or CAC card with                                   | reader?                 |  |  |  |  |  |  |
| Quick Lin             | iks                                                                   | Other Links             |  |  |  |  |  |  |
| Home                  | 4                                                                     | Accessibility Statement |  |  |  |  |  |  |
| Create Acco           | unt I                                                                 | Privacy Policy          |  |  |  |  |  |  |

### **GEORGIA DEPARTMENT OF AGRICULTURE**

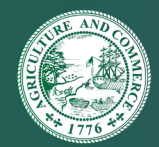

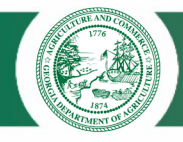

# **Choose "Continue to Login.gov"**

| An official website of the United State USDA eAuthenticatio U.S. DEPARTMENT O                        | es government Here's how you know ∽<br>ON<br>DF AGRICULTURE                         | eAuth                                      |
|----------------------------------------------------------------------------------------------------|-------------------------------------------------------------------------------------|--------------------------------------------|
| HOME CREATE ACCOUNT                                                                                  | MANAGE ACCOUNT Y HELP Y                                                             |                                            |
| Non-USDA with<br>eAuth is now using Login.go<br>Continue to Login.gov butto<br>Continue to Login.gov | ov for non-USDA federal employees and contractors who<br>on to create your account. | do not have a PIV or CAC. Please click the |
| Quick Links                                                                                          | Other Links                                                                         |                                            |
| Home                                                                                                 | Accessibility Statement                                                             |                                            |
| Create Account                                                                                       | Privacy Policy                                                                      |                                            |

### **GEORGIA DEPARTMENT OF AGRICULTURE**

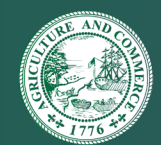

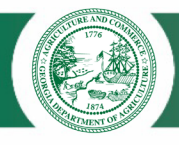

# Choose "Create an Account"- this is where you will create a username and password.

| <b>USDA eAuthentication</b> is using<br>Login.gov to allow you to sign in to<br>your account safely and securely. |  |
|----------------------------------------------------------------------------------------------------|--|
| Sign in Create an account                                                                                         |  |
| Sign in for existing users                                                                                        |  |

**GEORGIA DEPARTMENT OF AGRICULTURE** 

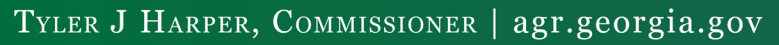

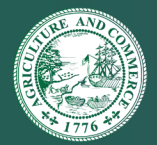

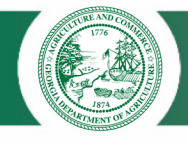

#### Once you have created an E-Authentication account, go to the PCIT website at bottom right. Choose "Log In"

 https://pcit.aphis.usd a.gov/pcit/faces/signI n.jsf

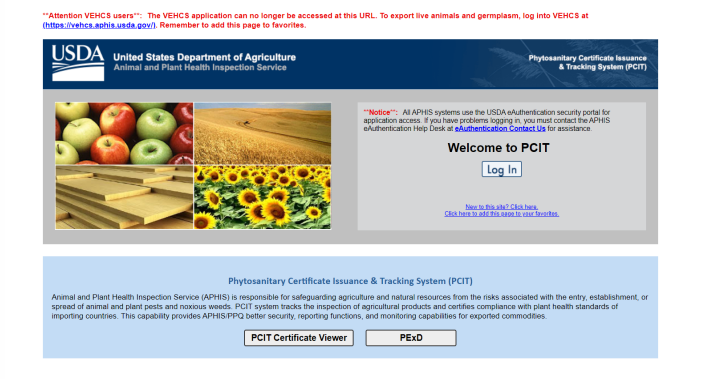

### **GEORGIA DEPARTMENT OF AGRICULTURE**

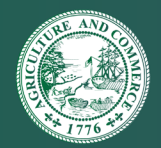

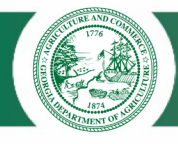

## **Choose "Customer"**

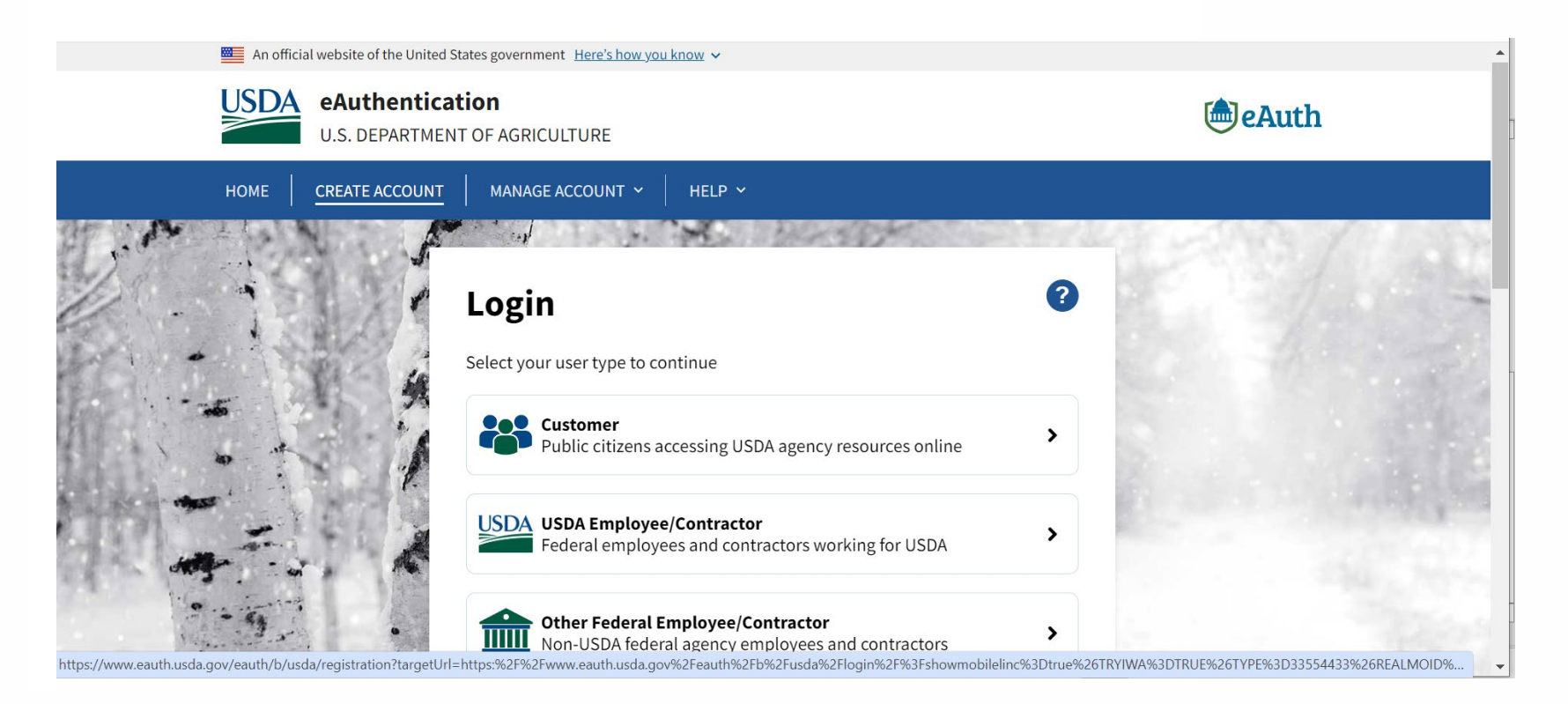

**GEORGIA DEPARTMENT OF AGRICULTURE** 

Tyler J Harper, Commissioner | agr.georgia.gov

# AND STORES

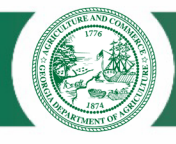

# Choose "Login.gov"

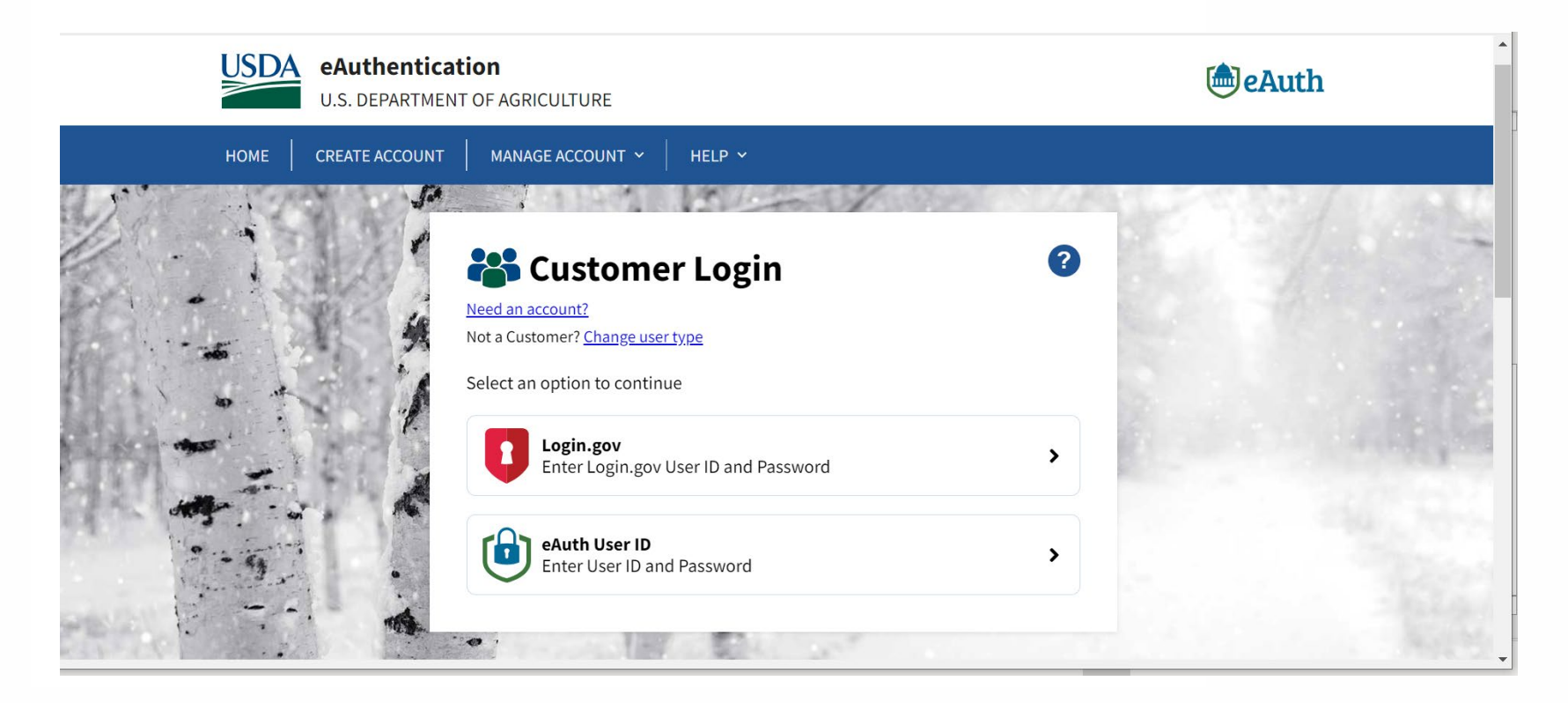

### **GEORGIA DEPARTMENT OF AGRICULTURE**

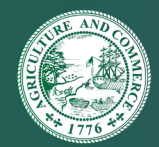

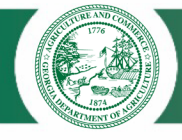

### Choose "Create Application"

At the beginning, you will need to create a template. You will also be able to save consignees and exporters when needed.

|                                                                                                    |                                              |                                                                               |                                                                                                    |                                                                                                    | Welcome Elizabeth Balog of Randi Balog (Org ID 241110)<br>Account Balance: \$0.00   Manage Account   Sign Ou                                                                                                    |
|----------------------------------------------------------------------------------------------------|----------------------------------------------|-------------------------------------------------------------------------------|----------------------------------------------------------------------------------------------------|----------------------------------------------------------------------------------------------------|----------------------------------------------------------------------------------------------------|
|                                                                                                    | ted State<br>nal and P                       | es Depart<br>lant Health                                                      | ment of Agr                                                                                             | iculture<br>ervice                                                                                                    | Phytosanitary Certificate Issuance<br>& Tracking System (PCIT)                                                                                                    |
|                                                                                                    | Welco                                        | me to PC                                                                      | ат                                                                                                    |                                                                                                    | Need Help 🔞                                                                                                    |
| PCIT Home<br>Create Application<br>With Template<br>Without Template<br>Manage Template Data<br>Financial Management<br>Manage Applications | Welco<br>Phyto<br>New to<br>create<br>Help I | ome to the P<br>sanitary Cer<br>to PCIT? If y<br>Phytosanit<br>is available t | hytosanitary Ce<br>rtificates for the<br>you need help g<br>ary applications<br>by clicking <u>Neec</u> | rtificate Issuance ar<br>purpose of exporting<br>etting started, it is hi<br>navigate PCIT, and<br>Help2 located tows | nd Tracking (PCIT) System. PCIT allows you to quickly create and submit applications for<br>agricultural commodities.<br>Byth recommender that you sive the <u>Quick Reference Quides</u> for information on how to<br>and funds to your organization account.<br>In it here or right corner of any page or by hovering the mouse pointer over a locitip <b>•</b> |
| Print Wizard                                                                                                    |                                              |                                                                               |                                                                                                    |                                                                                                    | (venesii wessafles                                                                                                    |
| View Reports                                                                                                    | •                                            | Vorkload                                                                      | General                                                                                                 | What's New                                                                                                    |                                                                                                    |
| Phytosanitary Export<br>Database (PExD)                                                                                                    | You                                          | i currently h                                                                 | ave no message                                                                                          | rs in your Workload                                                                                                   | message tab.                                                                                                    |
|                                                                                                    |                                              |                                                                               |                                                                                                    | USDA I API                                                                                                    | HIS   Export Program Manual   Help/Contact Us                                                                                                    |
|                                                                                                    |                                              |                                                                               |                                                                                                    |                                                                                                    |                                                                                                    |

### **GEORGIA DEPARTMENT OF AGRICULTURE**

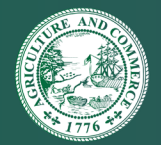

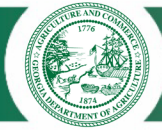

# Once logged in, this will be your home screen.

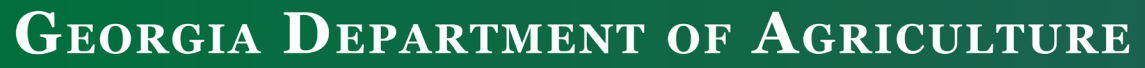

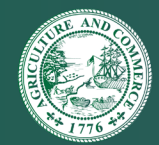

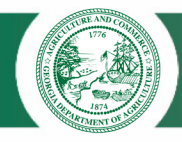

# To Create an Application, first choose a certificate type.

|                                                                                                    | Application for a C                                                                                                    | ertificate                                                                                                    | Need Help 😢                                                                                                    |
|----------------------------------------------------------------------------------------------------|----------------------------------------------------------------------------------------------------|----------------------------------------------------------------------------------------------------|----------------------------------------------------------------------------------------------------|
| PCIT Home<br>Application Step by Step<br>Certificate Type<br>General<br>Export & Shipping<br>Commodifies<br>Attachments | Select Your Certificat<br>Please enter the requir<br>complete, go to Summ<br>application as a work in<br>Please choose your ce | te Type<br>red information on each of the Application Step by Step page<br>ary/Submit to submit the application. If you would like to finis<br>n progress. You may also save the application as a template<br>artificate type and click 'Next'.                                      | es. You may enter the information in any order. When<br>sh the application at a later time, you may save the<br>b.                                                                                                    |
| Summary/Submit                                                                                                    |                                                                                                    | Used for:                                                                                                    | Available at:                                                                                                    |
| Database (PExD)                                                                                                    | PPQ Form 577                                                                                                    | US origin commodities going to a foreign consignee or<br>a foreign origin commodity lacking a foreign<br>phytosanitary certificate.                                                                                                    | All PPQ offices or check with individual state/county agriculture department.                                                                                                    |
|                                                                                                    | PPQ Form 579                                                                                                    | Foreign origin commodities reexported from the US to a foreign consignee.<br><b>Note:</b> To be eligible for a PPQ Form 579 a foreign phytosanitary certificate must be presented. If a foreign phytosanitary certificate is not available the user should apply for a PPQ Form 577. | All PPQ offices or check with individual state/county<br>agriculture department.                                                                                                    |
|                                                                                                    | State Certificate                                                                                                    | Interstate movement of commodities.<br><b>Note:</b> Foreign consignees can be used when the certificate will<br>be converted to a federal certificate at a PPQ duty station (e.g.,<br>handling CITES).                                                                               | Arizona, California, Colorado, Connecticut, Florida,<br>Georgia, Idaho, Illinois, Indiana, Iowa, Kansas,<br>Kentucky, Louisiana, Maryland, Massachusetts,<br>Michigan, Minnesota, Missouri, Montana, Nebraska,<br>Nevada, New Hampshire, New Jersey, New Mexico,<br>New York, North Carolina, North Dakota, Ohio,<br>Oklahoma, Oregon, Rhode Island, South Dakota,<br>Tennessee, Texas, Utah, Washington and Wisconsin<br>State offices. |
|                                                                                                    |                                                                                                    | PPQ Form 577                                                                                                    | ~                                                                                                    |
|                                                                                                    |                                                                                                    | Next                                                                                                    |                                                                                                    |

### **GEORGIA DEPARTMENT OF AGRICULTURE**

Tyler J Harper, Commissioner | agr.georgia.gov

# AND COMPANY OF THE OWNER

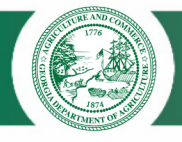

# Click on dropdown box on the bottom of the screen

### **Choose "Georgia State Certificate"**

### **Choose "Next"**

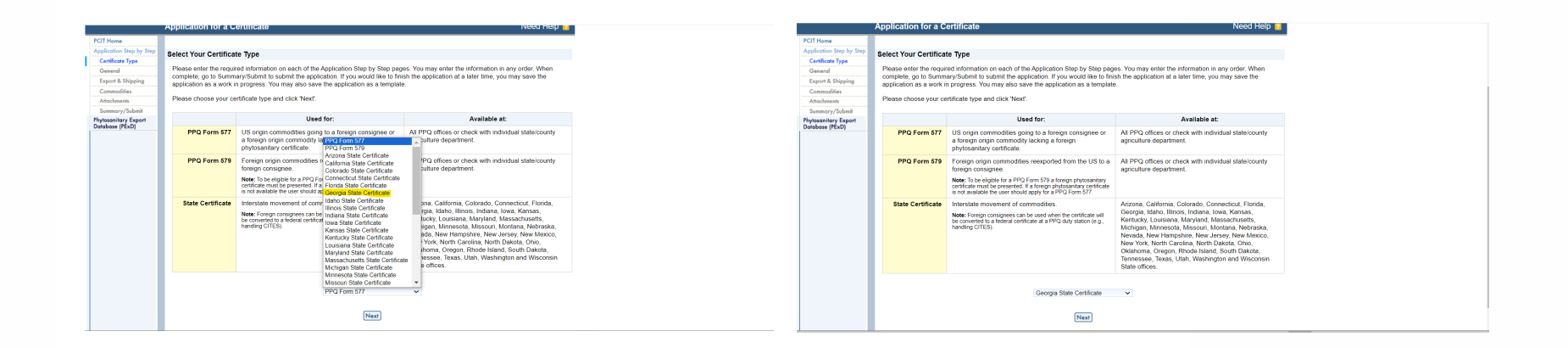

### **GEORGIA DEPARTMENT OF AGRICULTURE**

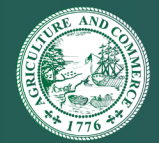

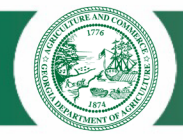

### Once you have created templates, applying will be much faster. You will also be able to save multiple consignees and exporters.

|                                                                                              | ed States Department of A<br>al and Plant Health Inspectic                                                                                                    | Agriculture<br>n Service                                                                                                    |                  | Welcom               | e Elizabeth Balog o<br>Acco<br>Phytos: | of Randi Ba<br>ount Balan<br>anitary Cer<br>& Trackir | llog (Org ID 241110<br><u>ce: \$0.00   Sign Oi</u><br>tificate Issuance<br>ng System (PCIT) |  |  |
|----------------------------------------------------------------------------------------------|----------------------------------------------------------------------------------------------------|----------------------------------------------------------------------------------------------------|------------------|----------------------|----------------------------------------|-------------------------------------------------------|---------------------------------------------------------------------------------------------|--|--|
|                                                                                              | Manage Application Terr                                                                                                    | nplates                                                                                                    |                  |                      |                                        |                                                       | Need Help 😰                                                                                 |  |  |
| PCIT Home<br>Create Application<br>With Template<br>Without Template<br>Manage Template Data | NOTICE: All 578 templates I<br>An application template simpl<br>add, update, or delete applica<br>New App'.                                                                                    | NOTICE: All 578 templates have been deleted. The 578 was discontinued in January 2022.<br>An application template simplifies creating a new application by reusing existing information, such as exporters and commodities. You may<br>add, update, or delete application templates at any time. To start a new application based on a template, find the template and select 'Start<br>New App'. |                  |                      |                                        |                                                       |                                                                                             |  |  |
| Manage Application<br>Templates                                                              |                                                                                                    |                                                                                                    | List of 1        | emplates             |                                        |                                                       |                                                                                             |  |  |
| Manage Exporters<br>Manage Consignees                                                        | Template Name         Template Type         Exporter         Consignee         Delete Selecte           Select All         Select All         Select All         Select All         Select All |                                                                                                    |                  |                      |                                        |                                                       |                                                                                             |  |  |
| Manage Applications                                                                          | Blueberry State Certificate Test                                                                                                    | Standard                                                                                                    | ABC123 Blueberry | California Blueberry | Start New App                          | Update                                                |                                                                                             |  |  |
| Print Wizard<br>View Reports<br>Phytosanitary Export<br>Database (PExD)                      | To create a PPQ 577, PPQ 579, or State Certificate Template: Create Standard Template                                                                                                    |                                                                                                    |                  |                      |                                        |                                                       |                                                                                             |  |  |
|                                                                                              | USDA   APHIS   Export Program Manual   Help/Contact Us                                                                                                    |                                                                                                    |                  |                      |                                        |                                                       |                                                                                             |  |  |

**GEORGIA DEPARTMENT OF AGRICULTURE** 

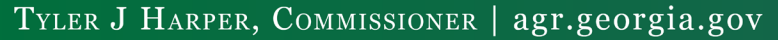

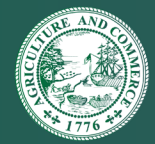

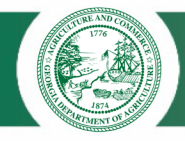

# You will be able to choose a template, consignees and exporters. Bottom left is the beginning of an application.

|                                    |                                                                             |                                   |                                                              |                                                    |                                               |                                                                        |                       |                                        | Application for Phytosanita                                                                      | ary Certificate                                       | Need Help 김 |
|------------------------------------|-----------------------------------------------------------------------------|-----------------------------------|--------------------------------------------------------------|----------------------------------------------------|-----------------------------------------------|------------------------------------------------------------------------|-----------------------|----------------------------------------|--------------------------------------------------------------------------------------------------|-------------------------------------------------------|-------------|
|                                    |                                                                             |                                   |                                                              | Welco                                              | me Elizabeth Balog o<br><u>Acco</u>           | of Randi Balog (Org ID 24<br><u>ount Balance: \$0.00</u>   <u>\$ig</u> | 110).<br>L <u>Out</u> | PCIT Home<br>Application Step by Step  | Save as Save as App<br>Work in Progress Template App<br>Tracking # 12167694                      | View View Close Delete                                |             |
|                                    | ed States Department of a<br>al and Plant Health Inspection                 | Agricultur<br>on Service          | 0                                                            |                                                    | Phytos                                        | anitary Certificate Issuan<br>& Tracking System (PC                    | *                     | Certificate Type<br>General            | Certificate Type: Georgia State Ce                                                               | ertificate                                            |             |
|                                    |                                                                             |                                   |                                                              |                                                    | 1949                                          |                                                                        |                       | Export & Shipping                      | General                                                                                          |                                                       |             |
|                                    | Manage Application Ter                                                      | nplates                           |                                                              |                                                    |                                               | Need Help                                                              | 8                     | Attachments                            | Items marked * are required.                                                                     |                                                       |             |
| ion                                | NOTICE: All 578 templates                                                   | have been d                       | eleted. The 578 was disco                                    | ontinued in January 2                              | 022.                                          |                                                                        |                       | Sunnary/Submit<br>Phytosanitary Export | Applicant Name:                                                                                  | Randi Balog (Org ID 241110)                           |             |
| iplate<br>Template<br>emplate Data | An application template simp<br>add, update, or delete applica<br>New App'. | lifies creating<br>ation template | a new application by reusin<br>as at any time. To start a ne | ng existing information,<br>w application based or | such as exporters a<br>1 a template, find the | nd commodifies. You may<br>template and select 'Star                   |                       | Database (PExD)                        | Applicant Address:                                                                               | 812 3rd Ave<br>Decatur, GA 30030<br>Phone: 7703629505 |             |
| Application                        |                                                                             |                                   | Listof                                                       | Templates                                          |                                               |                                                                        |                       |                                        | *Exporter Name:                                                                                  | Select VUpdate Create Exporter                        |             |
| Exporters                          | Template Name                                                               | Template 1                        | Type Exporter                                                | Consignee                                          |                                               | Dalata Salariad                                                        |                       |                                        | *Consignee Name: 🛿                                                                               | Select Vupdate Create Consignee                       |             |
| e Consignees<br>Management         |                                                                             |                                   |                                                              |                                                    |                                               | Select All                                                             |                       |                                        | *Requested Issuing Duty<br>Station:                                                              | Select v                                              |             |
| olications                         | Blueberry State Certificate Test                                            | Standar                           | d ABC123 Blueberry                                           | California Blueberry                               | Start New App                                 | Update                                                                 |                       |                                        | Reference Information:                                                                           |                                                       |             |
| r Export<br>xD)                    | To creat                                                                    | e a PPQ 577,                      | PPQ 579, or State Certific                                   | ate Template: Create !                             | Standard Template                             |                                                                        |                       |                                        | Import Permit Number:<br>Note: Please use a comma to separate<br>multiple import permit numbers. | 2                                                     | 1           |
|                                    |                                                                             | US                                | IDA   APHIS   Excort Pro                                     | ogram Manual   <u>Help/C</u>                       | iontact Us                                    |                                                                        | _                     |                                        | Comments: 0                                                                                      |                                                       |             |
|                                    |                                                                             |                                   |                                                              |                                                    |                                               |                                                                        |                       |                                        |                                                                                                  | Previous Next                                         | li.         |

### **GEORGIA DEPARTMENT OF AGRICULTURE**

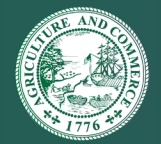

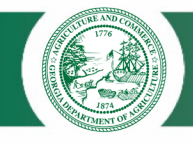

# Continue to finish the application by choosing "Next" after each page.

Once the application is submitted, we will review and issue as long as all requirements have been met.

**GEORGIA DEPARTMENT OF AGRICULTURE** 

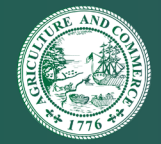

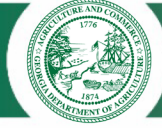

### **OCPA (Original Certificate Print Authorization)**

- To print your certificate directly from PCIT please fill out the OCPA form and send to the email on the form. You can save and then print the document to fill out.
- PCIT recently transitioned from watermarked paper to QC marks on the certificate. You do not need to order paper.

Original Certificate Print Authorization (OCPA) Role in Phytosanitary Certificate Issuance & Tracking (PCIT)

What is the OCPA Role in PCIT?

OCPA is a role which organizations may be granted in the PCIT system. This role allows an organization to print original certificates after approval by an Authorized Certification Official (ACO). The ACO must have a signature image on the in PCIT. Export Services grants the role, audits the organization, and distributes the paper for use by the organization via PCIT. If all paper is not accounted for, the role will be removed from the organizations.

How do I obtain the OCPA Role in PCIT?

a) Organizations must determine if the duty stations they are applying to have ACOs with a signature image on file.

b) Organizations must apply by email to Export Services for the role and supply the information listed below to receive PCIT 577/579 and/or PCIT 578 security paper.
c) Each member of the organization must indicate acceptance of the terms of the 'printing agreement in PCIT before being able to print original certificates. This is a onetime acceptance.

Applicant users with the OCPA role can:

 Submit PCIT Form 572 applications for PPQ Form 577, Phytosanitary Certificates, PPQ Form 578, Export Certificate, Processed Plant Products, and PPQ Form 579, Phytosanitary Certificates for Receptor in PCIT

Print original certificates with an authorized ACO signature image
 Receive PCIT 577/578/579 Security paper only from Export Services

Applicant users with the OCPA role cannot:

Use PCIT 577/578/579 Security paper issued from State, County, or PPQ duty station inventories
 Violate the terms of use agreement

In order to obtain the role, the following information must be filled out completely and emailed to <a href="mailto:ppgexportservices@aphis.usda.gov">ppgexportservices@aphis.usda.gov</a>

• PCIT Org ID number: Company name: • Contact name: Contact email: Company mailing address (NO P.O. BOXES): Company phone: Shipment company (FedEx or UPS): FedEx or UPS account number: Shipment speed (Overnight, 2 day, etc.) Ground service and shipping via U.S. mail ARE NOT available Paper requested: Paper Type # of packs\* PPQ Form 577/579 (100 sheets/pack) PPQ Form 578 (25 sheets/pack) \*Please do not request more than a 2-3 month supply of paper at one time

UPDATED: November 11, 2015

### **GEORGIA DEPARTMENT OF AGRICULTURE**

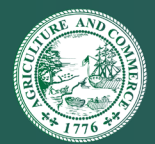

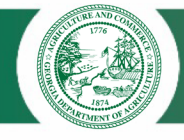

### **Payment for Certificates**

Payment for certificates will be much easier.

You can load money into the Pay.gov sight per certificate or have a balance to pay for many certificates.

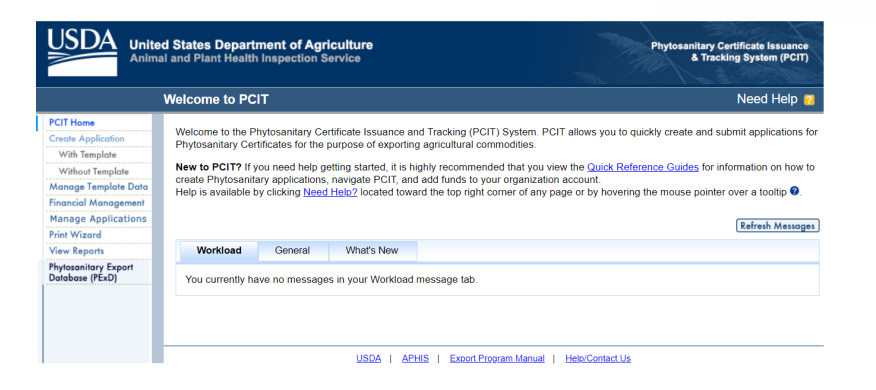

### **GEORGIA DEPARTMENT OF AGRICULTURE**

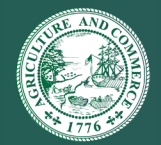

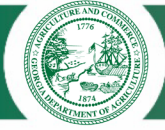

# Choose "Financial Management" in the left menu board.

# Add the amount desired

Choose "Continue to Pay.gov"

|                                                                                                    |                                                                                                    | Welcome Elizabeth Balog of Randi Balog (Org ID 241110).<br>Account Balance: \$0.00   Sign Out                                                                                                    |
|----------------------------------------------------------------------------------------------------|----------------------------------------------------------------------------------------------------|----------------------------------------------------------------------------------------------------|
|                                                                                                    | d States Department of Agriculture<br>al and Plant Health Inspection Service                                                                                                    | Phytosanitary Certificate Issuance<br>& Tracking System (PCIT)                                                                                                    |
|                                                                                                    | Financial Management                                                                                                    | Need Help 🙎                                                                                                    |
| PCIT Home<br>Crede Applicate<br>With Template<br>Monoga Template<br>Financial Management<br>Manage Applications<br>Priori Wizard<br>Yerw Report<br>Phytoanitary Eport<br>Database (PExD) | The Financial Management feature of PCIT is used to deposit money int<br>pay for fees associated with issuing conflicates. PCIT uses Pay gove as<br>account. To add up your account balance through Pay gove, and<br>States and Counties also have the option of collecting there fees via PCI<br>that the duty states issues to a starting and PCI fee collection b<br>Please note that if your balance is \$50,000 or more, the 'Add Io Balance<br>add funds to your account.<br>Balance: \$0.00<br>*Deposit Amount: [2]<br>View Debit Tren | o your pre-purchase account. Your pre-purchase account is used to<br>fast and accure means of deposing funds into your pre-purchase<br>oscil-mount and cities the Add to Balance button.<br>T A list of anchorating States and Countes is provided. Please verify<br>for deposing funds to cover their fess. |
|                                                                                                    | USDA   APHIS   Export Progra                                                                                                    | am Manual   Help/Contact Us                                                                                                    |

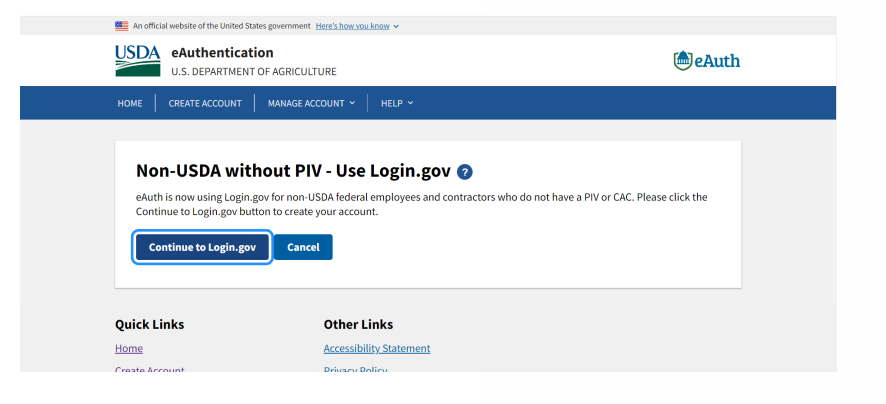

### **GEORGIA DEPARTMENT OF AGRICULTURE**

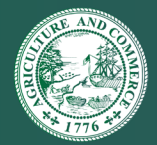